#### page 3

## **1. MODIFIER LA COULEUR D'UNE TACHE**

## Couleur de la tâche dans le tableau

- Sélectionner dans le volet gauche la tâche à colorier
- Onglet : Tache sélectionner a couleur à appliquer à l'aide de l'outil

#### Couleur de la tâche dans le diagramme

- Double cliquer la tâche à traiter dans le diagramme
- Onglet : Forme de la barre
- Cliquer dans la zone : Couleur paramétrer la couleur souhaitée
- Cliquer : OK

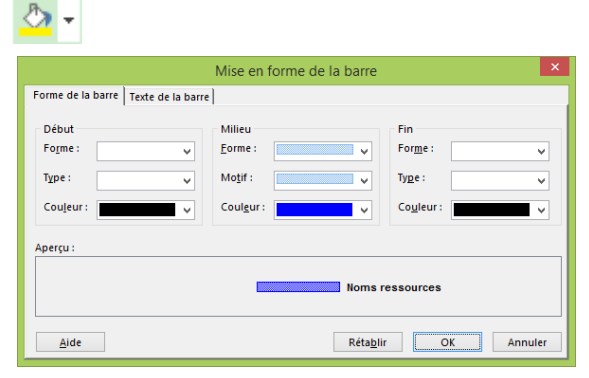

### **2. AJOUTER UN COMMENTAIRE A UNE TACHE**

- Double-cliquer le nom de la tâche
- Onglet : Remarques

| Informations sur la tâche                                                |                             |
|--------------------------------------------------------------------------|-----------------------------|
| Général Prédécesseurs Ressources Avancées Remarques Champs personnalisés |                             |
| Nom : Modifier les ouvertures                                            | Durée : 5 jours 🔹 🗆 Estimée |
| Remarques :                                                              |                             |
|                                                                          |                             |
|                                                                          |                             |
|                                                                          |                             |
|                                                                          |                             |
|                                                                          |                             |
|                                                                          |                             |
|                                                                          |                             |
|                                                                          |                             |
| Aide                                                                     | OK Annuler                  |

# - Cliquer : OK

- Saisir la remarque désirée

## **3. ORGANISER LES TACHES EN PHASES**

Définir une phase ou un niveau de regroupement 

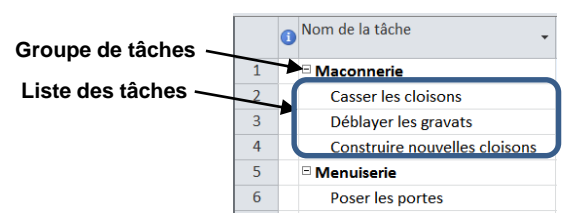

### - Onglet : Tâches

- Saisir sur une ligne de tâche le nom du groupe puis glisser la tâche au-dessus des tâches à grouper
- Sélectionner au-dessous par cliqué-glissé les tâches à insérer dans le groupe puis cliquer l'outil : Abaisser la tâche 론

#### Supprimer une phase ou niveau de regroupement

- Sélectionner par cliqué-glissé les tâches à dégrouper
- Cliquer l'outil : Hausser

#### Afficher/masquer le détail d'un regroupement

- Cliquer le bouton [+] ou four Nom de la tâche 6

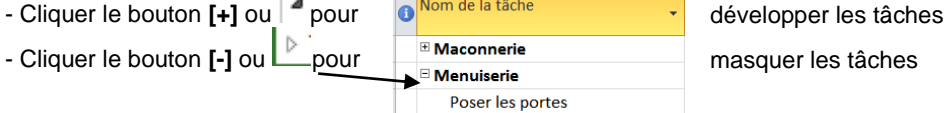

# **4.** IMPRIMER UN DOCUMENT

- Aperçu avant impression
- Cliquer l'outil 🚨 dans la barre accès rapide

#### Paramétrer l'affichage sur une seule page

- Activer l'aperçu avant impression
- Bouton : Mise en page...
  Cliquer le bouton : Ajuster et paramétrer 1 page
  Cliquer le bouton : Imprimer...
- - Imprimer
- Cliquer l'outil 🕮